## How to Subscribe to a Calendar

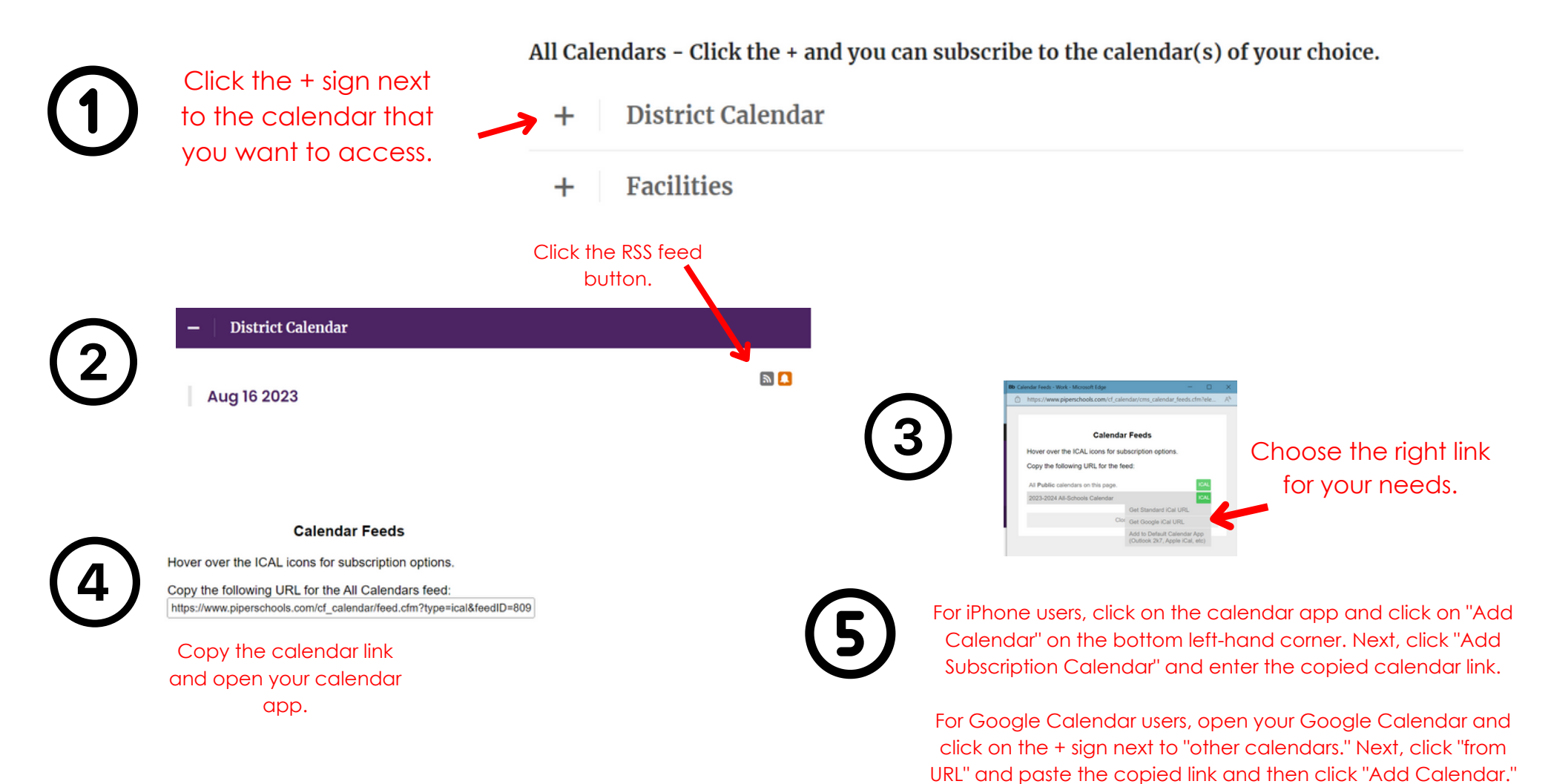